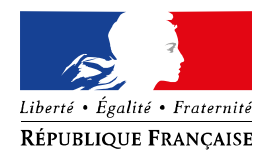

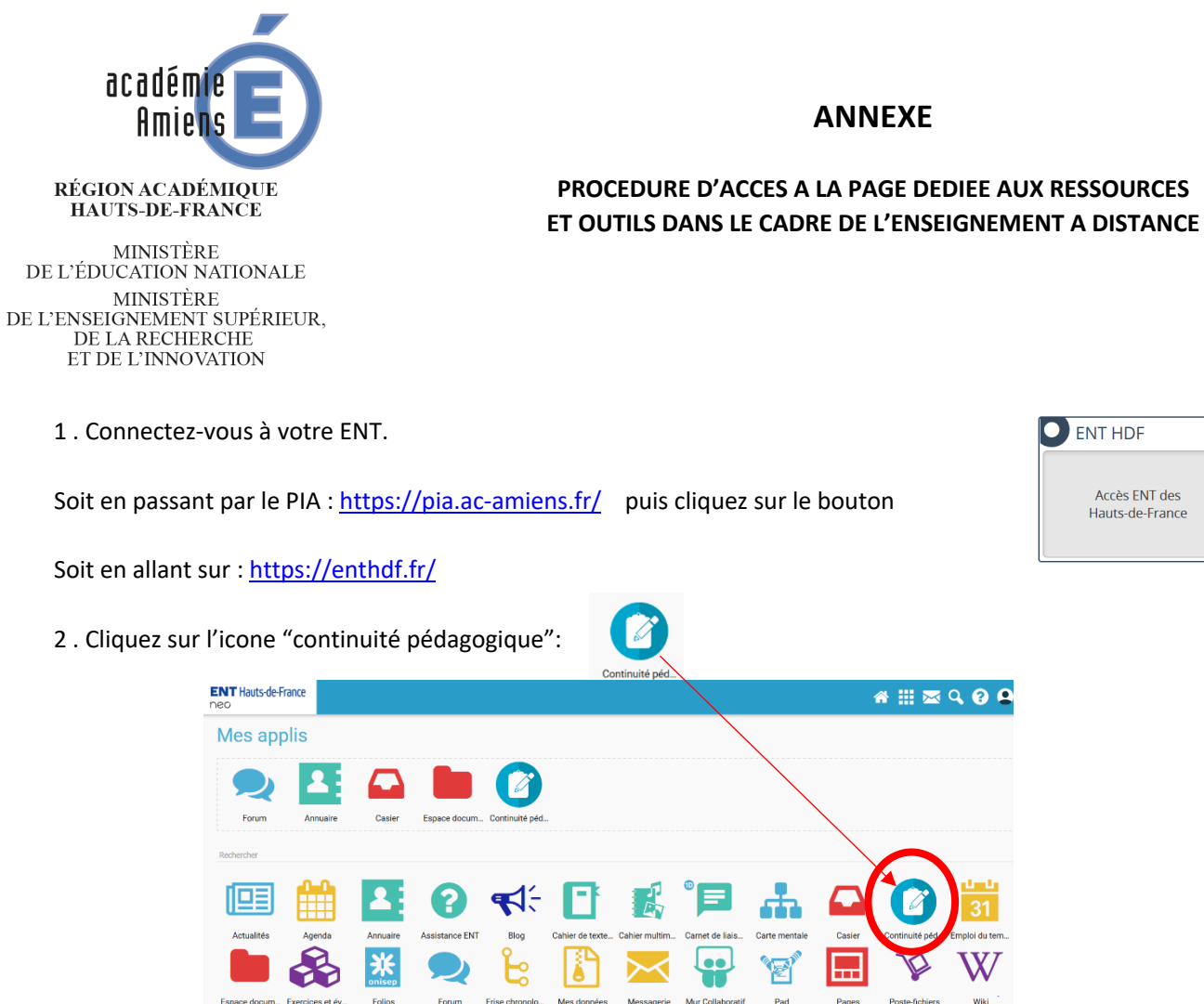

Si l'icone n'est pas présente dans l'ENT, vous pouvez accéder aux ressources en allant sur l'adresse ci-dessous :

## https://foad.ac-amiens.fr/

Cliquez sur le bouton "CONNEXION":-

| Grançaix (fr) Connexion | e                                                                                                    |  |
|-------------------------|----------------------------------------------------------------------------------------------------|--|
| Q 🖪 🗹 🛈 오               | plateforme d'enseignement à distance                                                                                                    |  |
| н                       | MINORES                                                                                                    |  |
| ▼ Tout replier          | Catégories de cours                                                                                                    |  |
|                         | <ul> <li>Continuité pédagogiquem</li> <li>RECTORAL</li> </ul>                                                                                                    |  |
|                         | > CAFOC - AMIENS                                                                                                    |  |
|                         | Catégories de cours Catégories de cours Catégo |  |

Connectez-vous avec votre identifiant et mot de passe de messagerie académique puis cliquez sur "Continuité pédagogique".

Sélectionnez "Accompagnement des personnels pour la mise en place de l'enseignement à distance".

| RADIO REAMERIANCE PLATEFO      | rme d'enseignement à distance                         | Q 🖪 🗖 🙆 😵 |
|--------------------------------|-------------------------------------------------------|-----------|
| Cours > Continuité pédagogique |                                                       |           |
| Catégories de cours:           |                                                       |           |
| Continuite pedagogique         | s pour la mise en place de la continuité pédanorique. | \$        |